# Creare una nuova richiesta

Author: Emese Sinka

Updated: 2 years ago

#### **Cliccare per incaricare un fiduciario**

| JAROWA                                                           |                                                                                          |                                                       |                                        | Û  | Panoramica Incarico<br>Versicherung Nickelled Support | ~ |
|------------------------------------------------------------------|------------------------------------------------------------------------------------------|-------------------------------------------------------|----------------------------------------|----|-------------------------------------------------------|---|
| Dashboard                                                        |                                                                                          |                                                       |                                        |    |                                                       |   |
| + Crea una nuova richiesta                                       |                                                                                          |                                                       |                                        |    |                                                       |   |
| Q Cerca_  Tipo di ordine: Tutti                                  | Ordinare per: D       dine: Tutti     v       Stato: Tutti     v                         | ata dell'ultima azione X<br>Utente: Tutti Y Attività: | Tutti × <u>Cancella tutti i filtri</u> |    |                                                       |   |
| Codice caso<br>Servizio                                          | Stato                                                                                    | Partner o fornitore di servizi                        | Appuntamento o scadenza                | At | tività & allarmi                                      |   |
| ← <u>000-00256</u><br>Interventi di riparazione, Carrozze        | Richiesta inviata al fornitore.<br>Aggiornato: 2010.2022                                 | Garage Demo Zug                                       |                                        |    | ⊕ :                                                   | Î |
| ← 000-00089<br>Diritto del lavoro, Diritto del lav               | CONCLUSIONE RICHIESTA<br>Il rapporto conclusivo è stato inoltr<br>Aggiornato: 20.10.2022 | Lawyer Muster                                         |                                        |    | Attività 2 🕂 🗄                                        |   |
| ← <u>8965-48652</u><br>Deumidificazion e edifici. Deumidifi      | ACCETTATO<br>Appuntamento concordato.<br>Aggiornato: 18.10.2022                          | Craftsman Support                                     | APPUNTAMENTO<br>1910.2022 07:00        |    | ÷ :                                                   |   |
| ← <u>666-12345</u><br>Psichiatria e psicoterapia. <u>Valutaz</u> | CONCLUSIONE INIZIATA<br>L'incarico è stato riaperto.<br>Aggiornato: 13.10.2022           | Doctor Muster                                         |                                        |    | ÷ :                                                   |   |
| ← 856-756895<br>Pittore, Lavori di imbiancatura in               | CONCLUSIONE INIZIATA<br>Rapporto conclusivo avviato.<br>Aggiornato: 13.10.2022           | Craftsman Support                                     | APPUNTAMENTO<br>24.08.2022 07:00       |    | ⊕ :                                                   |   |
| ← 730-83345<br>Pittore. Tappezzeria                              | COMPLETATO<br>La fattura è stata inoltrata.<br>Aggiornato: 13.10.2022                    | Craftsman Support                                     | APPUNTAMENTO<br>10.08.2022 07:00       |    | Fattura (+)                                           |   |
|                                                                  |                                                                                          |                                                       |                                        |    |                                                       |   |

#### Selezionare il 'Catalogo dei servizi' per visualizzare i servizi disponibili

| JAROWA                                                    |                                                                                          |                                                    |                                | Versicherung Nickell                                | ed Support |
|-----------------------------------------------------------|------------------------------------------------------------------------------------------|----------------------------------------------------|--------------------------------|-----------------------------------------------------|------------|
| Dashboard                                                 |                                                                                          |                                                    |                                |                                                     |            |
| — Crea una nuova richiesta                                | \$                                                                                       | I MIEI PREFERITI (5) 🤟 👼 CATALOG                   | O DEI SERVIZI (626) 🗸          |                                                     | Q          |
| Interventi di riparazione 5<br>Carrozzeria                | Vernice (vernice per auto)                                                               | Interventi di ripara<br>Altri danni al veic        | zione 🖍                        | Interventi di riparazione<br>Vetro (vetro per auto) | \$         |
| Meccanica Servizio e lavori di riparazione                | \$                                                                                       |                                                    |                                |                                                     |            |
| Deumidificazione edifici Deumidificazione edifici         | Deumidificazione edifici<br>Ricerca perdite                                              | EDIFICI E ARTIGIANATO                              | atura in interni               | Pittore<br>Lavori di imbiancatura in esterni        | \$         |
|                                                           |                                                                                          | \$                                                 |                                |                                                     |            |
| Q Cerca  Tipo di ordine: Tutti      Direzione dell'ord    | Ordinare per: D                                                                          | Data dell'ultima azione × Utente: Tutti × Attività | Tutti Y Cancella tutti i filti | <u>i</u>                                            |            |
| <b>Codice caso</b><br>Servizio                            | Stato                                                                                    | Partner o fornitore di servizi                     | Appuntamento o scadenza        | Attività & allarmi                                  |            |
| ← <u>000-00256</u><br>Interventi di riparazione, Carrozze | Richiesta inviata al fornitore.<br>Aggiornato: 2010.2022                                 | Garage Demo Zug                                    |                                |                                                     | ÷:         |
| ← <u>000-00089</u><br>Diritto del lavoro, Diritto del lav | CONCLUSIONE RICHIESTA<br>Il rapporto conclusivo è stato inoltr<br>Aggiornato: 20.10.2022 | Lawyer Muster                                      |                                | Attiv                                               | ità 2 🕂 🗄  |
| 0005 40050                                                | ACCETTATO                                                                                |                                                    | ADDINTAMENTO                   |                                                     |            |

# Inserire il C.A.P per effettuare la ricerca del fiducario nella zona desiderata

#### Cliccare su 'Avanti' per proseguire

| JAROWA                     | Crea una nuova richiesta                                                                                  |                                                     |
|----------------------------|----------------------------------------------------------------------------------------------------|-----------------------------------------------------|
|                            | SERVIZIO<br>Pittore<br>Lavori di Imbiancatura in Interni<br>Dome E.A.P.ott.Mengi demense solto i servizo? |                                                     |
|                            | 8000, Zurich, ZH CH                                                                                       |                                                     |
|                            | Quali servizi aggiuntivi dovrebbe offrire il fornitore di servizi?                                        |                                                     |
| Constitut © 2022 JABOWA AG | Annulla                                                                                                   | Importazioni cookie - Aluto - Seenalare un errore   |
| Copyright & 2022 JAROWA NO |                                                                                                    | IIII)USAARINII CUUNE - CISAAN - SEEGUNISSAN SIITSAS |

## Selezionare un fiduciario

| JAROWA                                                                                                    | Crea una nu                                | ova richiesta                                                                   |                                                                       |              |
|----------------------------------------------------------------------------------------------------|--------------------------------------------|---------------------------------------------------------------------------------|-----------------------------------------------------------------------|--------------|
| Fornitore                                                                                                    | di servizi Descrizione del caso Descrizion | e dell'incarico Costi                                                           | Sintesi                                                               |              |
| Selezionare II prestat                                                                                                    | Q                                          | Raggio di ricerca V<br>Distanza                                                 | Segmentazione<br>Tutti                                                | Altri filtri |
| V Handwerker Zürich           ♥ Kanonengesse 12, 8004 Zürich           NONCLASSENZIO           ● +4126 111 111   Pittore, Pittore, | CHF 80.00 all'ora                          | Alberto Lorrach<br>Basel Bad S<br>Prattein<br>Delemont Colle<br>Naturpark Offer | Waldshut-Thengen<br>ackingen<br>Jurapatik Baden<br>Aarau<br>n<br>ngen | Kioten       |
| Jarowa Craftsman Zurich<br>© Fabrikstrasse 34, 8005 Zürich<br>NON CLASSFICATO<br>24/7                                                                                                    | CHF 70.00 all'ora                          | Solothum Langenthal<br>Biel/Bienne<br>Lyss Burndorf                             | Sursee<br>Willisau                                                    | Zi <b>O</b>  |
| Craftsman Support<br>Palbisrieder - Platz Zürich<br>NON CLASSFICATO                                                                                                    | CHF 85.00 all'ora v                        | n Berg<br>Belp                                                                  | UNESCO<br>Biosphäre<br>Entlebuch                                      | Schwyz       |

## Cliccare per visualizzare il profilo del fiduciario

| rico Costi Sintesi                                                                                        |
|----------------------------------------------------------------------------------------------------|
| Ragio diricerca V Segmentazione V<br>Distanza Tutti Altri filtri                                          |
| Lorrach Waldshus-Tiengen C.C.<br>Basel Bad Säckingen Pratien Unrageatik Baden Wintershu<br>Aargrait Köten |
| Kenont Regionaler Olten<br>Naturpart Oftringen<br>That Solothum Langenthal Rappe                          |
| e Survey 2<br>B Burgdorf Ulucene Schwyz                                                                   |
| Ber Drugsnare<br>Entlebuch Altdorf +<br>turpark<br>Than Brienz                                            |
| turp<br>ntris                                                                                             |

#### Cliccare 'Avanti' per procedere

| Selezionare II prestat Q                                                                                                    | Raggo di nearca Segmentazione V<br>Distanza Tutti Altri filtri                                                                                                    |
|----------------------------------------------------------------------------------------------------|----------------------------------------------------------------------------------------------------|
| V Handwerker Zürich     CHF 80.00 alfora     *       © Kanonengasse 12, 8004 2ürich     *       NONCLÄSSPORIO     547       © +4176 111 111     Pittore, Pulizia, Altri servizi di artigiani       Der V Handwerker     Vai al profilo | Alkirch Lorrach Waldshut-Tiengen C3<br>Basel Bad Säckingen<br>Pratieln Jurgpark Baden Koren<br>Aargai Baden Koren                                                                |
| Jarowa Craftsman Zurich CHF 70.00 elfora ✓<br>© Fabrikstrasse 34, 8005 Zurich<br>NKNKLASSEKATO                                                                                                    | Regionaler<br>Naturant Othingen<br>That<br>Solothion Langenthal Rapper<br>Bie/Binne Villiau<br>Urss Buiddorf Uname                                                               |
| Craftsman Support CHF 85.00 alfora ~<br>© Ablisheder - Platz Zünich<br>INON CLASSFICATO                                                                                                    | n Ber UNESCO<br>Biosphare<br>aurg Naturpark<br>aurg Naturnach                                                                                                    |
| Indietro Avanti Copyright © 2022 JAROWA AO                                                                                                    | Thun Brenz<br>Meiringen<br>Krybbard ubennuis . Mar des 82222 Geobasis DE, RKO (82009) Boogle Terms of Use Reports any error<br>Impostazioni cookie - Aluto - Segnalare un errore |

#### Inserire il numero dell'incarico

| Fornitore di servizi                                                                                        | JAROWA                     |                              | Crea una nuova richiesta         | a      |                                                   |
|----------------------------------------------------------------------------------------------------|----------------------------|------------------------------|----------------------------------|--------|---------------------------------------------------|
| Codice caso     Indirizzo e parti     Descrizione         Smetores     III-1111         Indietro     Avanti | ∽<br>Fornitore di s        | •<br>ervizi 🖉 Descrizione de | l caso Descrizione dell'incarico | Costi  | Sintesi                                           |
| Sinte on *<br>111-11111<br>Indie tro Avanti<br>Cognigat & 2022 JAROWA AS                                    | Codice caso                |                              | Indirizzo e parti                |        | Descrizione                                       |
| Indietro Avanti                                                                                             |                            | Sinistro no.*<br>111-11111   |                                  |        |                                                   |
| Copyright © 2022 JAROWA AG Impostazioni.cookie - Áluto - Segnalare un errore                                |                            | Indietro                     |                                  | Avanti |                                                   |
| Copyright © 2022 JAROWA AG Impostazioni cookie - Áluto - Segnalare un errore                                |                            |                              |                                  |        |                                                   |
| Copyright © 2022 JAROWA AG Impostazioni cooke × Aluto × Segnalare un errore                                 |                            |                              |                                  |        |                                                   |
| Copyright © 2022 JAROWA AG                                                                                  |                            |                              |                                  |        |                                                   |
|                                                                                                    | Copyright © 2022 JAROWA AG |                              |                                  |        | Impostazioni cookie - Aiuto - Segnalare un errore |

## Cliccare 'Avanti' per procedere

| Fornitore di servizi       Descrizione del caso        Codice caso     Indirizzo e parti        Sectore •     Indirizzo e parti        Sectore •     Indirizzo e parti        Indirizzo e parti        Sectore •        Indirizzo e parti        Indirizzo e parti <b>Sectore • Sectore • Sectore • Sectore • Sectore • Sectore • Sectore • Sectore • Sectore • Sectore • Sectore • Sectore • Sectore • Sectore • Sectore • Sectore • Sectore • Sectore • Sectore • Sectore • Sectore • Sectore • Sectore • Sectore • Sectore • Sectore • Sectore • Sector</b> | Formitore di servizi       Descrizione del ross   Descrizione del ross Costi Sintesi   Costi   Sintesi   Costi   Sintesi Sintesi | JAROWA               | Crea una nuova richiesta                             |             |
|----------------------------------------------------------------------------------------------------|----------------------------------------------------------------------------------------------------|----------------------|------------------------------------------------------|-------------|
| Codice caso     Indirizzo e parti     Descrizione                                                                                                    | Códice caso       Indirizzo e parti       Descrizione         Sintron:       Indirizzo e parti       Indirizzo e parti         Indietro       Indirizzo e parti       Indirizzo e parti                                                                                                    | Sorritore di servizi | Descrizione del caso Descrizione dell'incarico Costi | Sintesi     |
| Sustrom -<br>111-11111<br>Indietro                                                                                                    | Sectors a<br>III-IIIII IIIII IIIII IIIII IIIII IIIIII                                                                                                    | Codice caso          | Indirizzo e parti                                    | Descrizione |
|                                                                                                    | Copyright © 2022 JAROWA AG                                                                                                    | (                    | Indietro Avanti                                      |             |

#### Inserire i dati richiesti

| JAROWA               | Crea una nuova rich                                 | iesta      |             |
|----------------------|-----------------------------------------------------|------------|-------------|
| ♥<br>Fornitore di se | ervizi 🖉 Descrizione del caso Descrizione dell'ince | rico Costi | Sintesi     |
| Codice caso          | Indirizzo e parti                                   |            | Descrizione |
|                      | II referente è anche il cliente?*                   | 2          |             |

## Cliccare 'Avanti' per confermare i dati e procedere

|                            | Cognore*                                                         |                                                   |
|----------------------------|------------------------------------------------------------------|---------------------------------------------------|
|                            | Max Muster                                                       |                                                   |
|                            | Numero di cellulare (ad es. +4179)*<br>+41.76 111 11 11          |                                                   |
|                            | Q <sup>*</sup> numero di telefono                                |                                                   |
|                            | E-mail                                                           |                                                   |
|                            | Disponibilità della persona di contatto o possibili appuntamenti |                                                   |
|                            | Lingua di contripondenza *<br>Italiano                           |                                                   |
|                            | Indietro                                                         |                                                   |
| Copyright © 2022 JAROWA AG |                                                                  | Impostazioni cookie - Aluto - Segnalare un errore |
|                            |                                                                  | *                                                 |

#### Inserire la data del sinistro

| Fornitore di servizi @ Descrizione del caso       Descrizione dell'incarico       Costi       Sintesi         Codice caso       Indirizzo e parti       Descrizione         Data del danno       Indirizzo e parti       Descrizione |
|----------------------------------------------------------------------------------------------------|
| Codice caso Indirizzo e parti Descrizione                                                                                                    |
| Data del danno                                                                                                    |
|                                                                                                    |
| B I ⊻ 16px ∨ ≔ ≔ ≕ ≕ ≡ A ∨ Z ∨ ℃ ⓑ u <sup>n</sup>                                                                                                    |
| • Lorem ipsum<br>• Lorem ipsum                                                                                                    |
| Lorem ipsum 3                                                                                                    |
|                                                                                                    |
| Indietro                                                                                                    |
| Copyright © 2022 JAROWA AG                                                                                                    |

Aggiungere informazioni supplementari, in seguito cliccare 'Avanti'

#### Compilare i campi e cliccare su 'Avanti'

| JAROWA                 | Crea una nuova rich                                                    | iesta                 |                 |
|------------------------|------------------------------------------------------------------------|-----------------------|-----------------|
| Fornitore di servizi 🕖 | Descrizione del caso      Descrizione dell'ind                         | carico Costi          | Sintesi         |
| Volume dell'inca       | ico                                                                    | Informazioni          | i sull'incarico |
| Tipo                   | fi ordine *                                                            |                       |                 |
| C                      | Riparazione diretta (senza offerta)                                    |                       |                 |
|                        | ) Offerta                                                              |                       |                 |
|                        | ) Autorizzazione alla riparazione entro un importo ma                  | ssimo                 |                 |
| Cope                   | rtura assicurativa *                                                   |                       |                 |
|                        | S., contermato.                                                        |                       |                 |
|                        | <ol> <li>Da chiarire: Consultazione con il committente nima</li> </ol> | di iniziane il lavono |                 |

# Aggiungere una descrizione dettagliata e allegare i documenti inerenti all'incarico

| Fornitore di servizi 🖉 Descrizione del caso 🧭 Descrizione dell'incarico Costi Sintesi                                                                                                    |
|----------------------------------------------------------------------------------------------------|
| Volume dell'incarico Informazioni sull'incarico                                                                                                    |
| B       I       ⊔       16px ∨       ⋮       ⋮       ⋮       ⋮       ∴       ``       ``       ``       ``       ``       ``       ``       ``       ``       ``       ``       ``       ``       ``       ``       ``       ``       ``       ``       ``       ``       ``       ``       ``       ``       ``       ``       ``       ``       ``       ``       ``       ``       ``       ``       ``       ``       ``       ``       ``       ``       ``       ``       ``       ``       ``       ``       ``       ``       ``       ``       ``       ``       ``       ``       ``       ``       ``       ``       ``       ``       ``       ``       ``       ``       ``       ``       ``       ``       ``       ``       ``       ``       ``       ``       ``       ``       ``       ``       ``       ``       ``       ``       ``       ``       ``       ``       ``       ``       ``       ``       ``       ``       ``       ``       ``       ``       ``       ``       ``       ``       ``       ``       `` |
| Agglungi un file con la funzione Drag & Drop<br>OPPURE<br>Cercare                                                                                                    |

#### Inserire i costi relativi all'incarico

| JARO | WA                                            | Crea una nuova richiesta             |                  |  |
|------|-----------------------------------------------|--------------------------------------|------------------|--|
|      | ♥ ♥<br>Fornitore di servizi ⊘ Descrizione del | caso 🕢 Descrizione dell'incarico 🖉   | •<br>Costi       |  |
|      | Costi previsti per l'incareo<br>5000          | () c                                 | HF Ÿ             |  |
|      | Importo assicurato<br>40000                   | () c                                 | HF ~             |  |
|      | Franchigia / partecipaz                       | ione ai costi da parte del cliente * |                  |  |
|      | ं श                                           | O No                                 |                  |  |
|      | Pagamento dell'IVA da                         | parte di *                           |                  |  |
|      | • Assicurazione                               | Cliente                              |                  |  |
|      | B I U 16px                                    |                                      | ». د <u>ا</u> در |  |

# Cliccare 'Avanti' per procedere

|                            | Franchigia / partecipazione ai costi da parte del cliente *                                                                                                    |                                                   |
|----------------------------|----------------------------------------------------------------------------------------------------|---------------------------------------------------|
|                            | Pagamento dell'IVA da parte di *                                                                                                    |                                                   |
|                            | $\begin{array}{c c} \mathbf{B} & I & \underline{\mathbf{U}} & \mathbf{16px} \vee \vdots \vdots \vdots \vdots \vdots \vdots \vdots \vdots \vdots \vdots \vdots \vdots \vdots \vdots \vdots \vdots \vdots \vdots $ |                                                   |
|                            | Indietro                                                                                                    |                                                   |
| Copyright © 2022 JAROWA AO |                                                                                                    | Impostazioni.cookie - Aluto - Segnalare un errore |

# Premere 'Invia' per evadere l'incarico

| Descrizione dell'incarico       Tip di ordine<br>Riparazione diretta (senza offerta).<br>Copertura assicurativa<br>Si, conferemato:<br>Documentazione fotografica<br>Scatare / caricare una foto del danno         Costi       Importo assicurato<br>CHF 4000000<br>Franchiga / partecipazione ai costi da parte del cliente<br>No<br>Pagamento dell'INA da parte di<br>Assicurazione<br>Inderto         Importo assicurato<br>CHF 4000000       Franchiga / partecipazione ai costi da parte del cliente<br>No         Importo assicurato<br>CHF 4000000       Franchiga / partecipazione ai costi da parte del cliente<br>No         Pagamento dell'INA da parte di<br>Assicurazione       Importante:<br>Inderto         Interiorio assegnato vale solo per il ripristino tecnico. Qualsiasi altro lavoro deve essere gestito al di fuori del<br>presente incarico.       Interiorio assegnato vale solo per il ripristino tecnico. Qualsiasi altro lavoro deve essere gestito al di fuori del<br>presente incarico.         Interto       Importante:       Importante:         apprentet e 2022 JAROWA A0       Importante del Cliente Auto - Septemare un erecto                                                                                                    |                            |                                                                                                    |
|----------------------------------------------------------------------------------------------------|----------------------------|----------------------------------------------------------------------------------------------------|
| Documentazione fotografica         Scattar / caricare una foto del danno         Costi       Impoto assicurato         CHF 4000.00       Pranchiga/ partecipazione ai costi da parte del cliente         No       Ragmento dell'IVA da parte di         Assicurazione       Impotante:         Incarico assegnato vale solo per il ripristino tecnico. Qualsiasi altro lavoro deve essere gestito al di fuori del presente incarico.         Indietro       Incarico assegnato vale solo per il ripristino tecnico. Qualsiasi altro lavoro deve essere gestito al di fuori del presente incarico.                                                                                                    | Descrizione dell'incarico  | Tipo di ordine<br>Riparazione diretta (senza offerta)<br>Copertura assicurativa<br>Si, confermato.                   |
| Costi Importo assicurato<br>CHF 40'000.00<br>Franchigia / partecipazione ai costi da parte del cliente<br>No<br>Pagamento dell'VA da parte di<br>Assicurazione<br>Importante:<br>Incarico assegnato vale solo per il ripristino tecnico. Qualsiasi altro lavoro deve essere gestito al di fuori del<br>presente incarico.                                                                                                    |                            | Documentazione fotografica<br>Scattare / caricare una foto del danno                                                 |
| Costi       Importo assicurato         CHF 40'0000       Franchigia / partecipazione ai costi da parte del cliente         No       Pagamento dell'IVA da parte di         Assicurazione       Importante:         Inicario assegnato vale solo per il ripristino tecnico. Qualsiasi altro lavoro deve essere gestito al di fuori del presente incarico.         Indietro       Invia         Pagrarento 42.022 JAROWA A0       Importanzio:                                                                                                    |                            |                                                                                                    |
| Pranchigia / partecipazione ai costi da parte del Cliente         No         Pagamento dell'IVA da parte di         Assicurazione         Importante:         l'incarico assegnato vale solo per il ripristino tecnico. Qualsiasi altro lavoro deve essere gestito al di fuori del presente incarico.         Indietro       Invia         appright © 2022 JAROWA A0       Impostazioni cooke - Aluto - Segnalare un errore                                                                                                    | Costi                      | Importo assicurato<br>CHF 40'000.00                                                                                  |
| Indie tro<br>sepyright © 2022 JAROWA AO<br>Incostazioni cookie + Auto + Segnalare un errore                                                                                                    |                            | Franchigia / partecipazione ai costi da parte del cliente                                                            |
| Indietro Indietro Ind |                            | Pagamento dell'IVA da parte di                                                                                       |
| Indietro Invia Segrialare un errore                                                                                                    |                            | Importante:                                                                                                    |
| Indietro Invia                                                                                                    |                            | l'incarico assegnato vale solo per il ripristino tecnico. Qualsiasi altro lavoro deve essere gestito al di fuori del |
| Indietro Invia<br>opyrigh © 2022 JAROWA AO Impostazioni.cookie - Auto - Segnalare un errore                                                                                                    |                            | presente incarico.                                                                                                   |
| Indietro Invia<br>Deprijet © 2022 JAROWA AO Impostazioni.cookie - Aiuto - Segnalare un errore                                                                                                    |                            |                                                                                                    |
| opyright © 2022 JAROWA AO Impostazioni cookie + Aiuto + Segualare un errore                                                                                                    | Indietro                   | Invia                                                                                                    |
|                                                                                                    | Copyright © 2022 JAROWA AG | Impostazioni cookie - Aiuto - Segnalare un errore                                                                    |
|                                                                                                    |                            |                                                                                                    |
|                                                                                                    |                            |                                                                                                    |